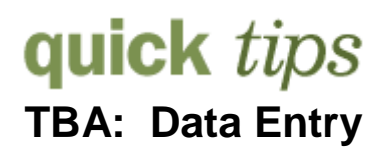

#### Data Fundamentals:

- TBA variations
  - Classes with 100% arranged hours
  - Classes with mixed hours (scheduled + arranged hours)
  - o Variable unit classes with arranged hours
- Use the TTL HRS/TBA page (<u>TTL HRS/TBA</u>) to record arranged hours for only those classes that have <u>both</u> scheduled and arranged hours (e.g. CINE 125)

### A Procedures:

- TBA: 100% arranged hours (See EXAMPLE 1):
  - Time and Day information for TBA classes is left blank. The Facility ID, Meeting Pattern (Pat), and Topic fields should be entered as appropriate.
    - *Facility ID* = enter the appropriate room.
    - Pat (Meeting Pattern) = TBA
  - **Contact hours** field within Class Associations\Class Component will contain the maximum hours for the class component as printed in the Catalog.
    - Fixed unit course, *do not* adjust the default catalog value. The class component contact hours will automatically be drawn from the catalog information.
    - Variable unit courses, please refer to the section on TBA: Variable-Unit Classes.

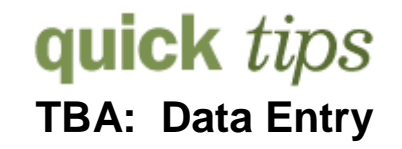

#### • TBA: Mixed hours (See EXAMPLE 2 - scheduled hours + arranged hours):

- Appropriate meeting pattern information is entered for the scheduled hours of the class.
- Do Not create a 2<sup>nd</sup> meeting pattern for the arranged hours; use the *TTL HRS/TBA Page* to record the arranged hours.
  - Click TIL HRS/TBA on the Meetings page.
    - Enter a value for the number of arranged hours only. Weekly Census TBA Classes (Acct Attrib = W)

|      | Weekly Contact Hours:          | 2.000           |
|------|--------------------------------|-----------------|
| Clos | e the TTL HRS/TBA Page and use | the save button |

( **Save**) on the Meetings page to save the arranged hours data.

- The contact hours field within Class Associations\Class Component will contain the maximum hours for the class component as printed in the Catalog.
  - For courses with a fixed unit value, the class component contact hours will automatically be drawn from the catalog information.
  - For variable unit courses, please refer to the section on TBA: Variable-Unit Classes.

#### • TBA: Variable-Unit Classes (See EXAMPLE 3):

- Appropriate meeting pattern information is entered for the scheduled hours of the class.
- The Class Associations\Class Component contact hours will contain the contact hours that match the maximum unit value of the class as printed in the Catalog.

| ANTH 296 Special Problems in Anthropology (1,2,3) |               |  |  |  |  |  |  |
|---------------------------------------------------|---------------|--|--|--|--|--|--|
| 3, 6, or 9 hours laboratory                       |               |  |  |  |  |  |  |
| Units                                             | Contact Hours |  |  |  |  |  |  |
| 1                                                 | 3             |  |  |  |  |  |  |
| 2                                                 | 6             |  |  |  |  |  |  |
| 3                                                 | 9(default)    |  |  |  |  |  |  |

The contact hours value brought down from the catalog *may* need to be manually changed for variable unit classes.

ANTH 296 scheduled for 1 or 2 units will need the contact hours changed.

ANTH 296 scheduled for 3 units will not need the contact hours changed.

**TBA:** Data Entry

### EXAMPLE 1: TBA – 100% arranged hours

## SPCH 145 Mgmt of Speech Activities (1) 3 hours laboratory

#### Meeting Pattern Information:

| Basic Data Meetings                                                        | <u>E</u> nrollment Cntrl                        | Reserve Cap Notes Exam LMS Data GL Interface                                                                                                    |
|----------------------------------------------------------------------------|-------------------------------------------------|----------------------------------------------------------------------------------------------------|
| Course ID:<br>Academic Institution:                                        | 002653<br>Palomar College                       | Course Offering Nbr: 1                                                                                                    |
| Term:<br>Subject Area:<br>Catalog Nbr:                                     | 2012 Spring<br>SPCH<br>145                      | Credit<br>Speech<br>MGMT OF SPEECH ACTIVITIES                                                                                                    |
| Class Sections                                                             |                                                 | Find   View All First 🖬 1 of 2 🕨 Last                                                                                                    |
| Session:<br>Class Section:<br>Associated Class:                            | FUL<br>2 Componen<br>2 Units:                   | Full-Semester     Class Nbr: 31303       nt:     Laboratory       1.00     Blank time and day information                                                                          |
| Meeting Pattern<br>Facility ID CO<br>SC-5 Q<br>SC Buildin 5<br>TTL HRS/TBA | Pat NDr<br>apacity Pat<br>37 TBA C<br>Topic ID: | Eind   View All       First I of 1 I Last         tart       Mtg End         *Start/End Date         01/17/2012         Free Format         Topic:         int Topic On Transcript |

## Class Associations\Class Components and Course Catalog\Components contact hours:

| Class <u>A</u> ssociations                                | Class Component                   | s Dlass <u>R</u> equisites                |                              |                          |            |
|-----------------------------------------------------------|-----------------------------------|-------------------------------------------|------------------------------|--------------------------|------------|
| Course ID:<br>Academic Institution                        | 002653<br>Palomar College         | Course Offering                           | ) Nbr: 1                     |                          |            |
| Term:<br>Subject Area:<br>Catalog Nbr:<br>Session:        | 2012 Spring<br>SPCH<br>145<br>FUL | A Class Asso<br>Catalog In                | ciations\Con<br>structor Con | nponent Ho<br>tact Hours | urs =      |
| Class Association Co                                      | mponents                          | E                                         | ind View All First 🖁         | ∎ <sub>1 of 2</sub>      |            |
| Associated Class:<br>*Grading Basis:<br>Graded Component: | 2<br>ANC Q<br>Laborat             | Course Catalog<br>Catalog Data Offerin (s | Components                   | _ Interface Pail         | Crse Descr |
| Class Components                                          | nation:                           | Course ID:                                | 002653                       |                          |            |
| Laboratory -                                              | 3.000                             | Effective Date:<br>Description:           | 08/01/2009<br>MGMT OF SPEECH | Status:<br>ACTIVITIES    | Active     |
|                                                           |                                   | Course Component                          | Dooratory                    |                          | •          |
|                                                           |                                   | Instructor Contact Hours:                 | 3.000                        |                          |            |

## **TBA:** Data Entry

### EXAMPLE 2: TBA – Mixed hours (scheduled + arranged hours)

MUS 115 Basic Keyboard I (2) 1 hour lecture (scheduled) 3 hours laboratory (1 hour scheduled, 2 hours arranged)

Laboratory Meeting Pattern Information:

| Basic Data Meetings Enrollment Cntrl Reserve Cap Notes                                                                                                    |                 |
|----------------------------------------------------------------------------------------------------|-----------------|
| Meeting Pattern 1: THU 1:30-2:20 (1 hr scheduled each week)                                                                                                    | _               |
| Class Sections <u>Find   View All</u> First 4 of 8 Last                                                                                                    |                 |
| Session: FUL Full-Semester Class Nbr: 31572                                                                                                    |                 |
| Class Section:     4     Component:     Laboratory     Event ID:     000132670       Associated Class:     1     Units:     2.00     Image: Class Section Section Sect |                 |
| Meeting Pattern                                                                                                    | ern Information |
| Pat Nbr 1                                                                                                    |                 |
| Facility ID     Capacity Pat     Mtg Start     Mtg End     *Start/End Date       D-11     23     THU     1:30PM     2:20PM     Image: Comparison of the start/End Date                                                                                                    |                 |
| D Building 11 Topic ID: Q Free Format<br>TDPic:<br>TTL HRS/TBA Depict Topic:                                                                                                    |                 |
|                                                                                                    |                 |
|                                                                                                    |                 |
|                                                                                                    |                 |
| TTL HRS/TBA Button: Enter only the 2.00 hours of arranged time.                                                                                                    |                 |
|                                                                                                    |                 |
|                                                                                                    |                 |
| Class Nor 21572 Subject: MUS 115 Class Mts Dat: 1                                                                                                    |                 |
| Class Not. 31572 Subject. MOS 115 Class Mig Pat. 1                                                                                                    |                 |
|                                                                                                    |                 |
|                                                                                                    |                 |
| Required: Total Class Hours: 48.00                                                                                                    |                 |
|                                                                                                    |                 |
| Weekly Census TBA Classes (Acct Attrib = W)                                                                                                    |                 |
| TRA Weekly Contact Hours                                                                                                    |                 |
|                                                                                                    |                 |
| Daily Census/Positive Attendance TBA Classes (P,D, and E)                                                                                                    |                 |
| TBA Contact Hours: 2.000                                                                                                    |                 |
| (Enter the total TBA Hours required for the term)                                                                                                    |                 |

## quick tips TBA: Data Entry

### **EXAMPLE 3: TBA – Variable Unit Class:**

## ANTH 296 Special Problems in Anthropology (1,2,3) 3, 6, or 9 hours laboratory

#### **Meeting Pattern Data**

| <u>B</u> asic Data<br>Class Sections          | Meetings E Meeting Patte                                                                        | ence in <u>Notes</u><br>rn Data <u>/iew All</u> First I of 3 D Last                                                                                                    |
|-----------------------------------------------|-------------------------------------------------------------------------------------------------|----------------------------------------------------------------------------------------------------|
| Session:                                      | FUL Full-Semester                                                                               | Class Nor: 31476 1 Unit                                                                                                    |
| Class Section:                                | 1 Component: Laboratory                                                                         | Event ID:                                                                                                    |
| Meeting Pattern                               |                                                                                                 | View All 🛛 First 🗹 1 of 1 🕩 Last                                                                                                    |
| Facility ID<br>BE-4<br>BE Buildin 4<br>TBA    | Capacity Pat Mtg Start Mtg End M T<br>Q 1 TBA Q                                                 | N         T         F         S         'Start/End Date         +         -           Image: Image: Im                   |
|                                               |                                                                                                 |                                                                                                    |
| Class Sections                                |                                                                                                 | Find   View All 🛛 First 💶 2 of 3 🕨 Last                                                                                                    |
| Session:<br>Class Section:                    | FUL Full-Semester<br>2 Component: Laboratory                                                    | Class Nbr: 31477 2 Units<br>Event ID:                                                                                                    |
| Meeting Pattern                               |                                                                                                 | View All 🛛 First 🗹 1 of 1 🕨 Last                                                                                                    |
| Facility ID<br>BE-4<br>BE Buildin 4<br>TBA    | Capacity Pat Mtg Start Mtg End M T<br>A 1 TBA A Free Format Topic:<br>Print Topic On Transcript | N         T         F         S         'Start/End Date           Image: Start Start Star |
|                                               |                                                                                                 |                                                                                                    |
| Class Sections                                |                                                                                                 | <u>Find   View All</u> <u>First</u> <b>I</b> з of з D Last                                                                                                    |
| Session:<br>Class Section:<br>Meeting Pattern | FUL Full-Semester<br>3 <b>Component:</b> Laboratory                                             | Class Nbr: 31478 3 Units<br>Event ID:<br>View All First 🗨 1 of 1 🕨 Last                                                                                                    |
| Facility ID<br>BE-4<br>BE Buildin 4<br>TBA    | Capacity Pat Mtg Start Mtg End M T<br>Q 1 TBA Q                                                 | W T F S S <u>'Start/End Date</u> + -                                                                                                    |

### **Continued – Next Page**

## quick tips TBA: Data Entry

# EXAMPLE 3: TBA – Variable Unit Class: (continued)

# ANTH 296 Special Problems in Anthropology (1,2,3) 3, 6, or 9 hours laboratory

#### **Class Associations\Class Component Data**

| Class <u>A</u> ssociation   | ns Class       | s Component     | s Class <u>R</u> eq | uisites         |             |                       |                     |       |
|-----------------------------|----------------|-----------------|---------------------|-----------------|-------------|-----------------------|---------------------|-------|
| Associated C                | Class 1        | = LAB,          | 1.0 Unit =          | : 3.000         | Contact     | (Hours)               |                     |       |
| Class Component             | s              |                 | Custo               | mize   Find   V | iew All 🖾 👔 | First 🚺 1             | of 1 🔝 Last         |       |
| <u>*Course</u><br>Component | <u>Contact</u> | <u>Optional</u> | <u>*Final Exam</u>  |                 |             | Auto Cresto           |                     |       |
| Laboratory 🔻                | 9.000          | 3.000           | les                 |                 | •           |                       | + -                 |       |
| Associated (                | Class 2        | = LAB,          | 2.0 Units =         | = 6.000         | Contact     | (Hours)               |                     |       |
| Class Component             | S              |                 | Custo               | mize   Find   ∨ | iew All [오니 | First KI 1            | of 1 🔤 Last         |       |
| Component (                 | Contact        | <u>Optional</u> | <u>*Final Exam</u>  |                 |             | Auto Create           |                     |       |
| Laboratory 🔻                | 9.000          | 6.000           | Yes                 |                 | *           | V                     | +                   |       |
| Associated (                | Class 3        | = LAB,          | 3.0 Units =         | = 9.000         | Contact     | (Hours)               | _                   |       |
| Class Component             | s              |                 | Custo               | mize   Find   ∨ | iew All 🖾 🛛 | First 1               | of 1 🔯 Last         | /     |
| <u>Component</u>            | Contact        | <u>Optional</u> | <u>*Final Exam</u>  |                 |             | <u>Auto Cruate</u>    |                     |       |
| Laboratory -                | 9.000          |                 | Yes                 |                 | -           |                       | ÷ -                 |       |
|                             |                | ********        |                     |                 |             |                       |                     |       |
|                             |                |                 |                     |                 | 🚹 Up        | odate the<br>as appro | contact<br>opriate. | hours |

### TBA: Data Entry EXAMPLE 4: TBA – arranged hours in free format note:

Avoid using Free Format notes to identify arranged hours. Place the hours in a numbered note whenever possible and continue the note text in the Free Format field if necessary.

Arranged hours documented in a numbered note are much easier to identify and won't require filtering in Excel to find.

#### Example:

| Class | Subject | Catalog | CrsAtr | Offer | Session | Sect | Notes | Start      | End Date   | Start | End   | Pat | Pat  | Contact |
|-------|---------|---------|--------|-------|---------|------|-------|------------|------------|-------|-------|-----|------|---------|
| Nbr 🗸 | -       | -       | Va 🗸   | Nb 🗸  | -       | -    | Nb 🗸  | 🛛 🛛 🗖 🗖 🗸  | -          | -     | -     | -   | NI 🗸 | -       |
| 30852 | DNCE    | 197B    | Ρ      | 1     | GEN     | 50   | 1     | 2005-01-29 | 2005-05-15 | 21.00 | 21.50 | ТТН | 1    | 2.00    |

#### Current Note:

Arrange 6 hours. Auditions on Saturday, 1/29 at 11:45 a.m. in O-2. The Final Performance for the class will be on Sunday, May 15 at 2:00 p.m.

#### A Better Note Sequence:

Note Nbr XXXX: Arrange 6 hours.

Free Format: Auditions on Saturday, 1/29 at 11:45 a.m. in O-2. The Final Performance for the class will be on Sunday, May 15 at 2:00 p.m.

### **Classes with arranged hours in Free Format Notes:**

#### • Report: **TBA Free Format Notes**

- Palomar Reports\Instruction Services\Cls Sched\
- Criteria:
  - Has a Free Format Note that uses the term 'hour'
  - Steps
    - Run the report to Excel
    - Using the naming convention of your choice, save the file to your desktop or folder, and then close the file.
    - Start Excel and reopen the file
      - o Filter 'Note Text' on contains 'hour'
      - Verify contact hours include both the scheduled and the arranged hours in the note.
    - Update the class component or the TBA hours as necessary

## **TBA:** Data Entry

### Run the report: TBA Free Format Notes

#### • Use the Excel (XLS) option

| <u>Class</u> | <u># Subj</u> | <u>Cat#</u> | <u>Сотр</u> | <u>Sctn</u> | Assoc | <u>Type</u> | <u>Pat</u> | <u>Seq</u> | <u>Hrs</u> | <u>TBA-W</u> | TBA-D Note Text                |
|--------------|---------------|-------------|-------------|-------------|-------|-------------|------------|------------|------------|--------------|--------------------------------|
| 32244        | ACCT          | 103         | LEC         | 6           | 6     | W           | SAT        | 3          | 4.00       | 2.00         | 0 Jan. 15; Feb. 5, 26; Mar. 12 |
| 32244        | ACCT          | 103         | LEC         | 6           | 6     | W           | SAT        | 2          | 4.00       | 2.00         | 0 CAMPUS MEETINGS ON           |
| 32252        | ACCT          | 104         | L/L         | 50          | 50    | W           | WED        | 1          | 2.00       | 0            | 0 Class Number 32252 has a     |
| 31117        | AIS           | 100         | LEC         | 5           | 5     | W           | TBA        | 3          | 3.00       | 0            | 0 Saturday, 1/22 from 2-3:00   |
| 31117        | AIS           | 100         | LEC         | 3           | 5     | W           | TBA        | 2          | 3.00       | 0            | 0 An on-campus orientation     |

#### Formatting & Filtering in Excel

- 1. Click on cell A19 Class # (the first column title)
- 2. Turn on AutoFilter:

|    | Data <u>W</u> indow |   |           |   | P                   | A          | dob  | e F | PDF |      |   |
|----|---------------------|---|-----------|---|---------------------|------------|------|-----|-----|------|---|
|    | ₽↓                  | 2 | ort       | - | Q                   | 2          | Σ    | Ŧ   | ₽Ļ  | 100% | - |
| :D |                     | E | jlter 🕨 🕨 |   | Auto <u>F</u> ilter |            |      |     |     |      |   |
|    |                     |   | ×         | - |                     | <u>S</u> h | ow / | 411 |     |      |   |

3. Click on the arrow in column 'Note Text' and set a *custom* AutoFilter to: 'contains' 'hour'

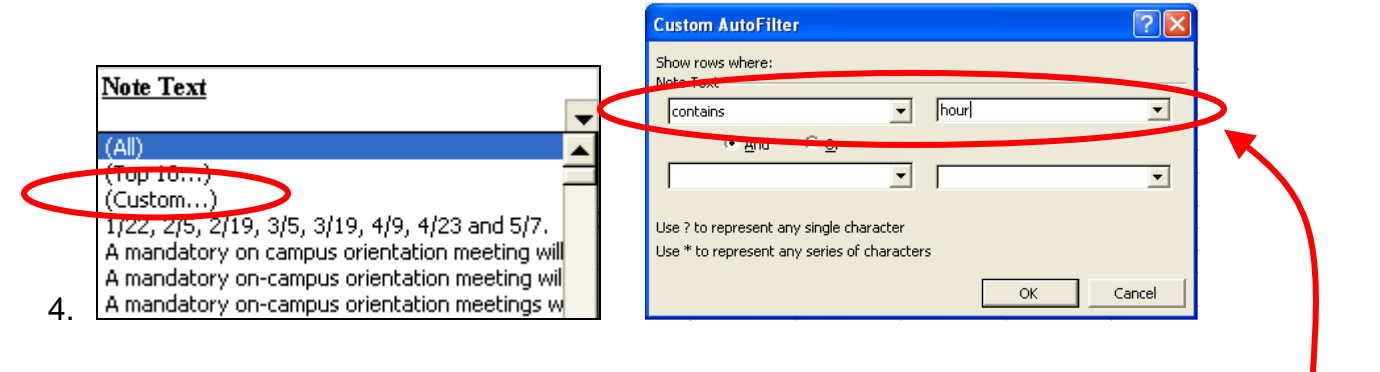

| Class a | <u># Subj</u> | <u>Cat #</u> | Сонф | Setn |    | Assoc Typ | e <u>Pat</u> |   | Seq | Hrs   | TBA-W | TBA-D | Note Text                 |
|---------|---------------|--------------|------|------|----|-----------|--------------|---|-----|-------|-------|-------|---------------------------|
|         | -             | -            | -    | -    | -  | -         | -            | - | -   | -     | -     | -     | -                         |
| 31478   | ANTH          | 296          | LAB  | 3    | 3  | W         | TBA          |   | 1   | 9.00  | 0     | 0     | Arrange 9 hours per week  |
| 30028   | ANTH          | 297          | LAB  | 3    | 3  | W         | TBA          |   | 1   | 9.00  | 0     | 0     | Arrange 9 hours per week  |
| 31410   | BOT           | 110          | LAB  | 51   | 51 | W         | TUE          |   | 1   | 3.00  | 0     | 0     | Arrange 32 hours with ins |
| 32622   | CE            | 150          | LAB  | 1    | 1  | W         | TBA          |   | 1   | 10.00 | 0     | 0     | Class Number 32622 is for |

## quick tips TBA: Data Entry

### Format for printing

1. Set rows 1 - 19 to repeat as a header at the top of each new page.

| Page Setup                                 | ? 🗙           |                                                                                                    |
|--------------------------------------------|---------------|----------------------------------------------------------------------------------------------------|
| Page Margins Header/Footer Sheet           |               |                                                                                                    |
| Print area:                                | Print         |                                                                                                    |
| Print titles                               | Print Preview |                                                                                                    |
| Rows to repeat at op:  \$1:\$19            | Options       |                                                                                                    |
| Columns to repeat at lert:                 | <u> </u>      | 2 PALOMAR COMMUNITY COLLEGE DISTRICT                                                                                                    |
| Gridlines Row and column headings          |               | 4 Free Format Notes: Arranged Hours 5                                                                                                    |
| Black and white Comments: (None)           | <b>•</b>      | 6<br>7                                                                                                    |
| Draft guality     Cell errors as:     #N/A | -<br>-        | 8 Update TBA Page                                                                                                    |
| Page order                                 |               | 10 Term 2053                                                                                                    |
| 🖲 Down, then over                          |               | 12<br>W = convert arranged hours to weekly hours (divide total hours by 16:<br>13<br>arrange 32 hours = 320(6 = 20 hours on the TBA Page) |
| C Over, then down                          |               | 14<br>15<br>D.P.E = camert is intal hours (multiply weekly hours by 16:                                                                   |
|                                            |               | 16<br>arrange 3 hours per week = 3 * 16 = 48.0 hours on the TEA Page)                                                                     |
| [                                          | OK Cancel     | 18<br>18 Class # Subj Cat # Comp Sets Assoc Type Pat Sea Cmp.Hr IBA.W TBA.D Voice Text                                                    |

2. Select the entire worksheet and auto fit the column sizes

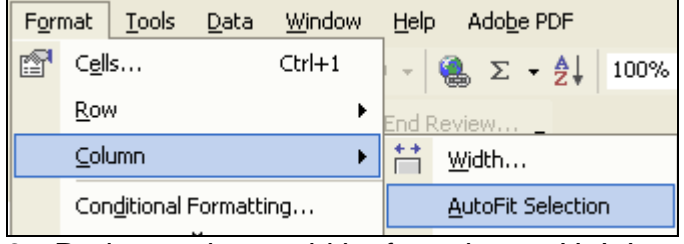

- 3. Reduce column widths for columns H, I, L as necessary.
- 4. Set column M width to 35
- 5. Set column M to allow text to wrap

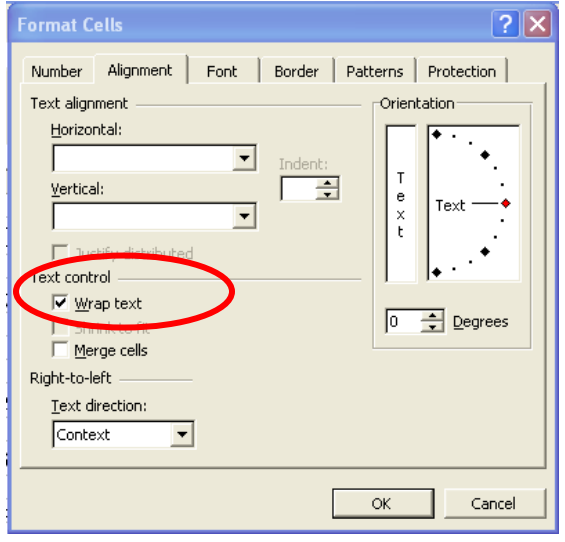

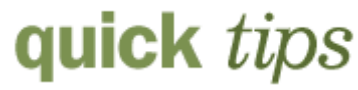

## **TBA:** Data Entry

6. Select the entire worksheet and format cells to a vertical alignment of 'Top'

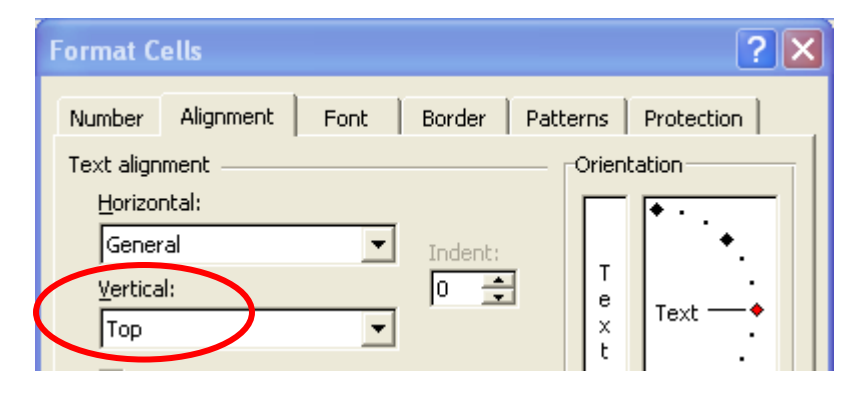

7. Save and print the document.

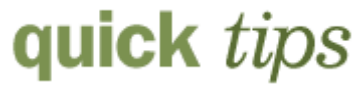

**TBA:** Data Entry

### Analyzing the Results

Two keys to identify:

- 1) Is the class 100% TBA?
- 2) If not TBA, does ACCT = W?

#### 1) Meeting Pattern = 100% TBA: adjust the *component contact hours*

- Arranged Hours are per week
  - Contact Hours = Arranged Hours
  - Component Contact Hours = 9.0

| Class # | <u>Subj</u> | <u>Cat#</u> | Co | тp | <u>Sct</u> | 1 | Assoc | <u>Туре</u> | <u>Pat</u> |   | <u>Sea</u> | <u>Cmp-Hr</u> | TBA-W    | TBA-D | Note Text                 |   |
|---------|-------------|-------------|----|----|------------|---|-------|-------------|------------|---|------------|---------------|----------|-------|---------------------------|---|
| -       | -           |             | •  | 1  | •          | ▼ | -     | •           |            | • |            | •             | <b>•</b> | -     |                           | • |
| 31478   | ANTH        | 296         | LA | B  | 3          |   | 3     | W           | TBA        |   | 1          | 9.00          | 0        | 0     | Arrange 9 hours per week. |   |

- Arranged Hours are *in total*
  - Contact Hours = (Arranged Hours/16)
  - Component Contact Hours = 2.0

| Class # | <u>Subj</u><br>▼ | <u>Cat#</u> | <u>Сотр</u><br>▼ | ▼ Sctn | Assoc | <u>Type</u> | Pat | • | Sec. | <u>Cmp-Hr</u><br>▼ | TBA | 4-W<br>▼ | TBA-D | <u>Note Text</u>  | - |
|---------|------------------|-------------|------------------|--------|-------|-------------|-----|---|------|--------------------|-----|----------|-------|-------------------|---|
| 30323   | COUN             | 165         | L/L              | 1      | 1     | E           | TBA |   | l    | 2.00               | /   | 0        | 0     | Arrange 32 hours. |   |

2) Meeting Pattern does not equal 100% TBA: adjust the TBA Page hours.

### • Class is not TBA and Accounting Type equals 'W'

- TBA Page contact hours = the note hours 0 Cmp-Hr TBA-W <u>Class # Subj</u> Cat# Assoc Pat Seq TBA-D Note Text Сонф <u>Sem</u> Туре • Ŧ Ŧ Ŧ 30440 PSYC 100 LEC 15 MW 1.00 0 Arrange 1 hour per week with instructor for 1 3 online activities. TBA Contact Hours Course ID: 002429 Term: 2053 Session: FUL Class Nbr: 30440 Subject: PSYC 100 Class Mtg Pat: 1 Class Section: 15 Component: LEC 3.00 Acct Attrib: 🖤 Units: Weekly Census TBA Classes (Acct Attrib = W) 1.000 Weekly Contact Hours:
- Arranged hours are in a weekly format

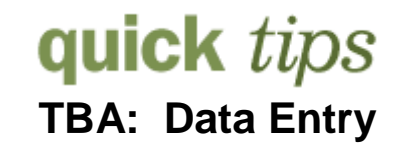

#### • Class is not TBA and Accounting Type equals 'W'

Arranged hours are the total required TBA hours for the class.
 TBA Page contact hours = the note hours/16

|         |               |      | 0    |      | ugo   | oomuo       | inou | 10 - 100 |               |       | ,     |                                                                                                    |
|---------|---------------|------|------|------|-------|-------------|------|----------|---------------|-------|-------|----------------------------------------------------------------------------------------------------|
| Class # | <u># Subj</u> | Cat# | Сотр | Setn | Assoc | <u>Type</u> | Pat  | Seq      | <u>Cmp-Hr</u> | TBA-W | TBA-D | Note Text                                                                                                    |
|         |               | -    | ▼ 1  |      | -     |             | -    | <b>-</b> | -             | -     |       | ·                                                                                                    |
| 31410   | BOT           | 110  | LAB  | 51   | 51    | W           | TUE  | 1        | 3.10          | 2.00  |       | Arrange 32 hours with instructor for required<br>field trips. For more information go to<br>http://waynesword.palomar.edu/bot10spr.htm |

Class is not TBA and Accounting Type does not equal 'W'
 Accounting Type equals P, D, E

- Arranged Hours are a total for the session
  - Contact Hours = The total of the arranged hours in the note.
  - Arranged hours should not be identified *by the week*. P, D, and E classes are not weekly attendance classes.

| Class # S | <u>šubj</u><br>▼ | <u>Cat#</u>                                                                                                    | <u>Comp</u>                                                                                                    | Scin                                                                                                    | Assoc                                                                                                    | <u>Type</u>                                                     | ▼ Pat     | ▼ Seq                                        | Cmp-Hr  | TBA-W | <u>TBA-D</u> | Note Text                       | - |
|-----------|------------------|----------------------------------------------------------------------------------------------------|----------------------------------------------------------------------------------------------------|----------------------------------------------------------------------------------------------------|----------------------------------------------------------------------------------------------------|-----------------------------------------------------------------|-----------|----------------------------------------------|---------|-------|--------------|---------------------------------|---|
| 33831 E   | DNCE             | 197F                                                                                                    | L/L                                                                                                    | 3                                                                                                    | 3                                                                                                    | P                                                               | THU       | 1                                            | 2.00    | T     | 11.00        | rrange 11 hours with instructor |   |
| 55651     | T                | The ful<br>ome > Manao<br>BA Contac<br>Course I<br>Class Nt:<br>Class Section<br>Acct Attri<br>Daily Cer<br>(IfV | L 11.0<br>e Student Re<br>t Hours<br>p: 001673<br>r: 33831<br>r: 3<br>b: P<br>V<br>versus TBA C<br>v<br>versus TBA C<br>v<br>versus Van A<br>versus Van A | Arrance<br>cords > Estab<br>Term<br>Subject<br>Component<br>Units<br>classes (Acct A<br>Veekly Contact<br>Attendance TE<br>Contact<br>enter # of class M<br>Contact Hours | ged ho           Iish Courses           : 2053           : DNCE 197           : LL           : 1.00           xttrib = W)           t Hours:           BA Classes (F           Hours:           ss meetings)           must be "dail" | T<br>UIS AI<br>> Use > Sch<br>F<br>(D, and E)<br>(11.000<br>//) | Class Mtg | it on the<br>leetings<br>sion: GN1<br>Pat: 1 | e TBA P | Page. |              |                                 | • |
|           |                  | OK C                                                                                                    | ancel                                                                                                    |                                                                                                    |                                                                                                    |                                                                 |           |                                              |         |       |              |                                 |   |

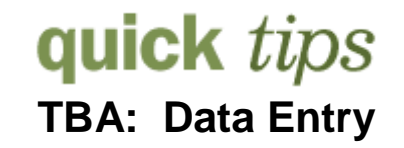

#### ACCT = 'W': adjust the <u>TBA Page</u> hours.

- •
- Arranged Hours are a total for the session
  - Contact Hours = The total of the arranged hours in the note.

#### Multiple arranged hours within a single note:

Add all of the arranged hours together and enter them as a single total on the TBA Page.

| Class # | <u>Subj</u> |   | Cat# |   | <u>Comp</u> |   | <u>Setn</u> |   | Assoc | Туре |   | <u>Pat</u> |   | Seq | <u>Cmp-Hr</u> | TBA-W | TBA-D | Note Text                                       |
|---------|-------------|---|------|---|-------------|---|-------------|---|-------|------|---|------------|---|-----|---------------|-------|-------|-------------------------------------------------|
| -       |             | ▼ |      | • |             | ▼ |             | Ŧ | -     |      | ▼ | •          | - | -   | -             | -     | -     | · · · · · · · · · · · · · · · · · · ·           |
| 32981   | EME         |   | 106L |   | LAB         |   | 1           |   | 1     | Р    |   | FRI        |   | 1   | 3.00          | 0     | 16.00 | Group 1 - Skills 1ab dates: 2/4, 3/4, 4/8, 5/6. |
|         |             |   |      |   |             |   |             |   |       |      |   |            |   |     |               |       |       | Plus 8 hours Emergency Room observation         |
|         |             |   |      |   |             |   |             |   |       |      |   |            |   |     |               |       |       | and 8 hours ambulance ride-along. Skills final  |
|         |             |   |      |   |             |   |             |   |       |      |   |            |   |     |               |       |       | on 5/17 or 5/19. This class has a material fee  |
|         |             |   |      |   |             |   |             |   |       |      |   |            |   |     |               |       |       | of \$32. See instructor first day of class for  |
|         |             |   |      |   |             |   |             |   |       |      |   |            |   |     |               |       |       | information.                                    |

| Home > <u>Manage Student Re</u> | cords ≻ <u>Establish Courses</u>                    | <u>s</u> > <u>Use</u> > Schedule Class Mee | tings  |                    |
|---------------------------------|-----------------------------------------------------|--------------------------------------------|--------|--------------------|
| TBA Contact Hours               |                                                     |                                            |        | 8 hours Emerg Room |
| Course ID: 029001               | Term: 2053                                          | Sessio                                     | n: GN1 | 8 hours Ambulance  |
| Class Nbr: 32981                | Subject: EME 10                                     | D6L Class Mtg Pa                           | at: 1  | 16 hours total     |
| Class Section: 1                | Component: LAB                                      |                                            |        |                    |
| Acct Attrib: P                  | <b>Units:</b> 1.00                                  |                                            |        |                    |
| Weekly Census TBA C             | Classes (Acct Attrib = VV)                          |                                            |        |                    |
| v                               | /eekly Contact Hours:                               |                                            |        |                    |
| Daily Census/Positive           | Attendance TBA Classes (                            | (P,D, and E)                               |        |                    |
| (If Weekly, do not              | Contact Hours:<br>enter # of class meetings)        |                                            |        |                    |
| Numt<br>(When known C           | per of Class Meetings:<br>Contact Hours must be "da | ily")                                      |        |                    |

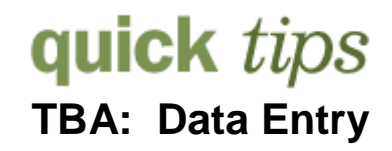

### Data entry grid: Free Format Notes with arranged hours

- When to populate the Component Contact Hours
- When to populate the TBA Page

| АССТ<br>Туре | MTG<br>Pat   | Note<br>hours in<br>weekly<br>format        | Note<br>hours<br>in total      | Update Component<br>Contact Hours                                                                                                    | Update TBA Page<br>Hours                                                                                                   |
|--------------|--------------|---------------------------------------------|--------------------------------|----------------------------------------------------------------------------------------------------|----------------------------------------------------------------------------------------------------|
|              |              | Example:<br>Arrange 2<br>hours per<br>week. | Example:<br>Arrange<br>8 hours |                                                                                                    |                                                                                                    |
| Any          | 100%<br>TBA  | Yes                                         | Yes                            | Fixed Unit = No action.<br>The component contact<br>hours should equal the<br>default catalog contact<br>hours.<br>Variable Unit = Update<br>the component contact<br>hours as necessary.<br>Class scheduled for the<br>minimum units will not<br>need updating. |                                                                                                    |
| W            | Not =<br>TBA | Yes                                         |                                |                                                                                                    | Enter the arranged hours.                                                                                                  |
| W            | Not =<br>TBA |                                             | Yes                            |                                                                                                    | Divide the total<br>hours by 16.<br>Arrange 32 hours =<br>2.0 contact hours                                                |
| D,P,E        | Not =<br>TBA | Yes                                         |                                |                                                                                                    | Should not occur.<br>Modify the note:<br>The arranged hours<br>should be the total<br>TBA hours required<br>for the class. |
| D,P,E        | Not =<br>TBA |                                             | Yes                            |                                                                                                    | Enter the total note hours.                                                                                                |